# プレースメントテスト(Web 受験)手順書

プレースメントテスト(Web 受験)をご利用いただく際の手順と注意事項です。必ず内容をご確認ください。

# Step 】 受験日前日までに 受験に使用する端末の利用環境を確認する

Web 受験システムを利用いただくためには、以下の環境が必要です。端末の OS によって対応するブラウザが異なりますので、事前に必ず、受験に使用する端末の OS・ブラウザを確認してください。

# 以下の環境以外では受験できません。

### ◆ パソコンで受験する方

- ・MacOS : 10.15.5 以降 ⇒ブラウザ: Safari 最新版
- ・ChromeOS : 83.0 以降 ⇒ブラウザ: Google Chrome 最新版
- ・Windows10 : 2004(May2020)以降 ⇒ブラウザ: Google Chrome 最新版または Microsoft Edge 最新版

受験時は、シークレットモードや

プライベートモードの設定を 解除してください。

# ◆ スマートフォンまたはタブレットで受験する方

| 新版 |
|----|
| 新版 |

- ・iPadOS : 13.5.1 以降 ⇒ブラウザ: Safari 最新版
- ・Android : 9.0 以降 ⇒ブラウザ: Google Chrome 最新版

# Step 2 受験日前日までに 受験についての注意事項を読む

#### (1)受験の際に必要なものについて

- パソコン、タブレット、スマートフォンのいずれかの端末(Step1の利用環境を備えているもの)
   ・問題の見やすさ、操作のしやすさから、大きな画面の端末(特にパソコン)での受験をおすすめいたします。
   ・試験中にバッテリーが切れないよう十分に充電しておくか、電源に繋いで受験してください。
- ② 筆記用具、メモ·計算用紙
- ③ 時計(受験画面上では、受験開始からの経過時間のみ表示します)
- ※紙の問題冊子や解答用紙はありません。Web 画面に表示された問題を見ながら、同じ画面上で解答してください。

#### (2)受験期間および試験時間について

- ① 大学から指定された受験期間内に受験してください。
- ② 受験科目選択画面に、科目ごとの試験時間を記載しています。受験開始前に確認してください。
- ③ 受験を開始してから試験時間が経過すると、その時点で解答が強制的に提出され、試験が終了します。
- ④ 試験時間内であればいつでも解答提出が可能です。ただし、提出後の解答修正や再受験はできません。

Step 3 受験当日 受験時の操作手順を確認し受験する

- (1) Step1の利用環境を備えた端末で対応するブラウザを立ち上げ、大学から案内された Web 受験用 URL にアク セスしてください。
- (2) 大学からの指示に従って、ログイン ID とパスワードを入力してログインしてください。

| ログイン       「       「       「       「       「       「       「       「       「       「       「       「       「       「       「       「       「       「       「       「       「       「       「       「       「       「       「       「       「       「       「       「       「       「       「       「       「       「       「       「       「       「       「       「       「       「       「       「       「       「       「       「       「       「       「       「       「       「       「       「       「       「       「       「       ご       ご <th>①ロクイン画面</th> <th>② 安駛科日選択画面</th> <th></th>                                                                                                    | ①ロクイン画面                     | ② 安駛科日選択画面                                                                      |                                                                                                    |
|----------------------------------------------------------------------------------------------------|-----------------------------|---------------------------------------------------------------------------------|----------------------------------------------------------------------------------------------------|
| □ グイソ回         1 スワード         □ グイン         □ グイン         ○ 学         □ グイン         ○ 学         □ グイン         ○ 学         □ グイン         ○ 学         ○ 学         ○ 学         ○ 学         ○ 学         ○ 学         ○ 学         ○ 学                                                                                                    | ログイン                        | 南倉<br>離<br>ジループ<br>株式<br>会社<br><b>KEI</b><br>アドバンス                              | D 00000<br>E £00000                                                                                                    |
| <ul> <li>● 2イメD</li> <li>・ 3(2) - F</li> <li>・ 2イン</li> <li>・ 3(2) - F</li> <li>・ 2(2) - F</li> <li>・ 2(2) - F</li> <li>· 2(2) - F</li> <li>· 2(2) - F</li> <li>· 2(2) - F</li> <li>· 2(2) - F</li> <li>· 2(2) - F</li> <li>· 2(2) - F</li> <li>· 2(2) - F</li> <li>· 2(2) - F</li> <li>· 2(2) - F</li> <li>· 2(2) - F</li> <li>· 2(2) - F</li> <li>· 2(2) - F</li> <li>· 2(2) - F</li> <li< td=""><td></td><td></td><td>(FC・タブレット) 直面の上側に閉路、右側に胡首根が長行されます。<br/>(スマートフォン) 現歴が依示されます。画面右上のボタンで解音様の表示 / 非表示を切り替えられます。</td></li<></ul> |                             |                                                                                 | (FC・タブレット) 直面の上側に閉路、右側に胡首根が長行されます。<br>(スマートフォン) 現歴が依示されます。画面右上のボタンで解音様の表示 / 非表示を切り替えられます。                                           |
| <ul> <li>マイン</li> <li>マイン</li> <li>マーン</li> <li>マーン</li> <li>マーン<td></td><td><ul> <li>・試験科目の試験時間にご注意ください。</li> <li>・次ページに受験時の操作説明がございますので、よくお読みいた</li> </ul></td><td>◎ 問題を読んで、解放職に解放をマークしてください。<br/>●面面を拡大・解放剤に解放を行うこともできます。</td></li></ul>                                                                                                    |                             | <ul> <li>・試験科目の試験時間にご注意ください。</li> <li>・次ページに受験時の操作説明がございますので、よくお読みいた</li> </ul> | ◎ 問題を読んで、解放職に解放をマークしてください。<br>●面面を拡大・解放剤に解放を行うこともできます。                                                                              |
| ログイン ID とパスワードを入力し、<br>ログイン ID とパスワードを入力し、<br>ログイン を押してください。       ・試験科目と試験時間を確認してくだ<br>さい。       ・試験科目の 受験時の操作説<br>別を押してください。         ログイン後、ページ右上の ID と氏名<br>を確認してください。       ・資験する科目の 受験時の操作説<br>別 を押してください。       ・資験する科目の 受験時の操作説<br>別 を押してください。         ・③操作説明の画面右下にある<br>試験開始 を押してください。       ・1                                                                                                    |                             | υ <sub>0</sub>                                                                  | ○ いたのちのちかり ひらう出していたので見たがで、 時間におかっていたかで、<br>の下記録が方法をご約装施、ページ数下部の試験対応から受発を詳知してください。                                                   |
| ■グイン          ログイン ID とパスワードを入力し、         ログイン 及押してください。         ログイン 後押してください。         ・試験開名目と試験時間を確認してください。         ・③操作説明の画面右下にある         試験開始 を押してください。         ・③操作説明の画面右下にある         試験開始 を押してください。                                                                                                    | パスワード                       | 試験                                                                              | マクスのドラッグキスワイブ除すて開発用意味入クロールします。                                                                                                    |
| <ul> <li>ログイン ID とパスワードを入力し、<br/>ログイン ID とパスワードを入力し、<br/>ログイン &amp; 押してください。</li> <li>ログイン後、ページ右上の ID と氏名<br/>を確認してください。</li> <li>③操作説明の画面右下にある<br/>試験開始 を押してください。</li> </ul>                                                                                                    | ログイン                        |                                                                                 | ~>##T#F##227.                                                                                                    |
| ■グインIDとパスワードを入力し、<br>ログイン Dとパスワードを入力し、<br>ログイン を押してください。<br>ログイン後、ページ右上の ID と氏名を確認してください。<br>・ ③操作説明の画面右下にある<br>試験開始 を押してください。                                                                                                    |                             | 支験時の操作説明                                                                        |                                                                                                    |
| ログインIDとパスワードを入力し、<br>ログイン IDとパスワードを入力し、<br>ログイン を押してください。<br>ログイン後、ページ右上の ID と氏名<br>を確認してください。<br>・③操作説明の画面右下にある<br>試験開始 を押してください。                                                                                                    |                             | 【数学90分】                                                                         |                                                                                                    |
| ログイン ID とパスワードを入力し、<br>ログイン 医神してください。<br>ログイン を押してください。<br>・ 受験する科目の 受験時の操作説<br>別を押してください。<br>・ ③操作説明の画面右下にある<br>試験開始 を押してください。                                                                                                    | ,                           | 受験時の操作説明                                                                        | 0997927297777-645982227.<br>#844111 3094111                                                                                         |
| ログイン ID とパスワードを入力し、<br>ログイン を押してください。<br>ログイン を押してください。<br>・ 受験する科目の 受験時の操作説<br>明を押してください。<br>・ ③操作説明の画面右下にある<br>試験開始 を押してください。                                                                                                    |                             | 【生物60分】                                                                         | 第1日第1日<br>第1日第1日 (新治 20)<br>日                                                                                                    |
| ログイン ID とパスワードを入力し、<br>ログイン を押してください。<br>ログイン を押してください。<br>・ 受験する科目の 受験時の操作説<br>明を押してください。<br>・ ③操作説明の画面右下にある<br>試験開始 を押してください。                                                                                                    |                             | 受験時の操作説明                                                                        | (1) 30, C. A. D. 6                                                                                                    |
| ログイン ID とパスワードを入力し、<br>ログイン を押してください。<br>ログイン後、ページ右上の ID と氏名<br>を確認してください。<br>・③操作説明の画面右下にある<br>試験開始 を押してください。                                                                                                    |                             |                                                                                 | $\frac{A = (x + y) + ixy}{B = (3x - y)(x - 3y)}$                                                                                    |
| ログイン ID とパスワードを入力し、<br>ログイン を押してください。<br>ログイン後、ページ右上の ID と氏名<br>を確認してください。<br>・③操作説明の画面右下にある<br>試験開始 を押してください。                                                                                                    |                             |                                                                                 | $A = (x^i + y^j) + \overline{P} \cdot y $                                                                                           |
| ログイン ID とパスワードを入力し、<br>ログイン を押してください。<br>ログイン後、ページ右上の ID と氏名<br>を確認してください。<br>・③操作説明の画面右下にある<br>試験開始 を押してください。                                                                                                    |                             |                                                                                 | $\frac{B = 4}{\sqrt{2}} \  (x + y) - \  \Sigma L \ _{Y}$ where $b + b = 0$ , $x + y'$ , $xy \in t A, B \in \mathbb{H}(v; B \neq 1)$ |
| ログイン ID とハスリートを入力し、<br>ログイン を押してください。<br>ログイン後、ページ右上の ID と氏名<br>を確認してください。<br>・③操作説明の画面右下にある<br>試験開始 を押してください。                                                                                                    |                             |                                                                                 |                                                                                                    |
| ログイン       を押してください。         ログイン後、ページ右上の ID と氏名       ・受験する科目の       受験する科目の         を確認してください。       ・③操作説明の画面右下にある         試験開始       を押してください。                                                                                                    | ロクインID とハスリートを人力し、          | ・試験科目と試験時間を確認                                                                   |                                                                                                    |
| ログイン後、ページ右上の ID と氏名<br>を確認してください。<br>・③操作説明の画面右下にある<br>試験開始を押してください。                                                                                                    | <mark>ログイン</mark> を押してください。 | さい。                                                                             |                                                                                                    |
| を確認してください。<br>・③操作説明の画面右下にある<br>試験開始を押してください。<br>こちらを押すと「試験開始します。よろしいですか                                                                                                    | ログイン後、ページ右上の ID と氏名         | ・受験する科日の 受験時の                                                                   | 0操作説 →                                                                                                    |
| を確認してください。 ・③操作説明の画面右下にある  試験開始を押してください。 ・ こちらを押すと「試験開始します。よろしいですか                                                                                                    |                             |                                                                                 | WX編号をクリックエンジャプレてマークします。                                                                                                    |
| ・③操作説明の画面右下にある     試験開始 を押してください。     こちらを押すと「試験開始します。よろしいですか                                                                                                    | を唯心してく/ころい。                 | がでかしてくたろい。                                                                      | 7.6                                                                                                    |
|                                                                                                    |                             | ・③操作説明の画面右下にあ                                                                   | 56                                                                                                    |
| こちらを押すと「試験開始します。よろしいですか                                                                                                    |                             | 試験開始 を押してくださし                                                                   |                                                                                                    |
|                                                                                                    |                             |                                                                                 | 」   こちらを押すと「試験開始します。よろしいですな                                                                                                    |

(3) 受験画面の表示内容や操作方法は端末によって異なります。下記を参考にして操作・解答してください。

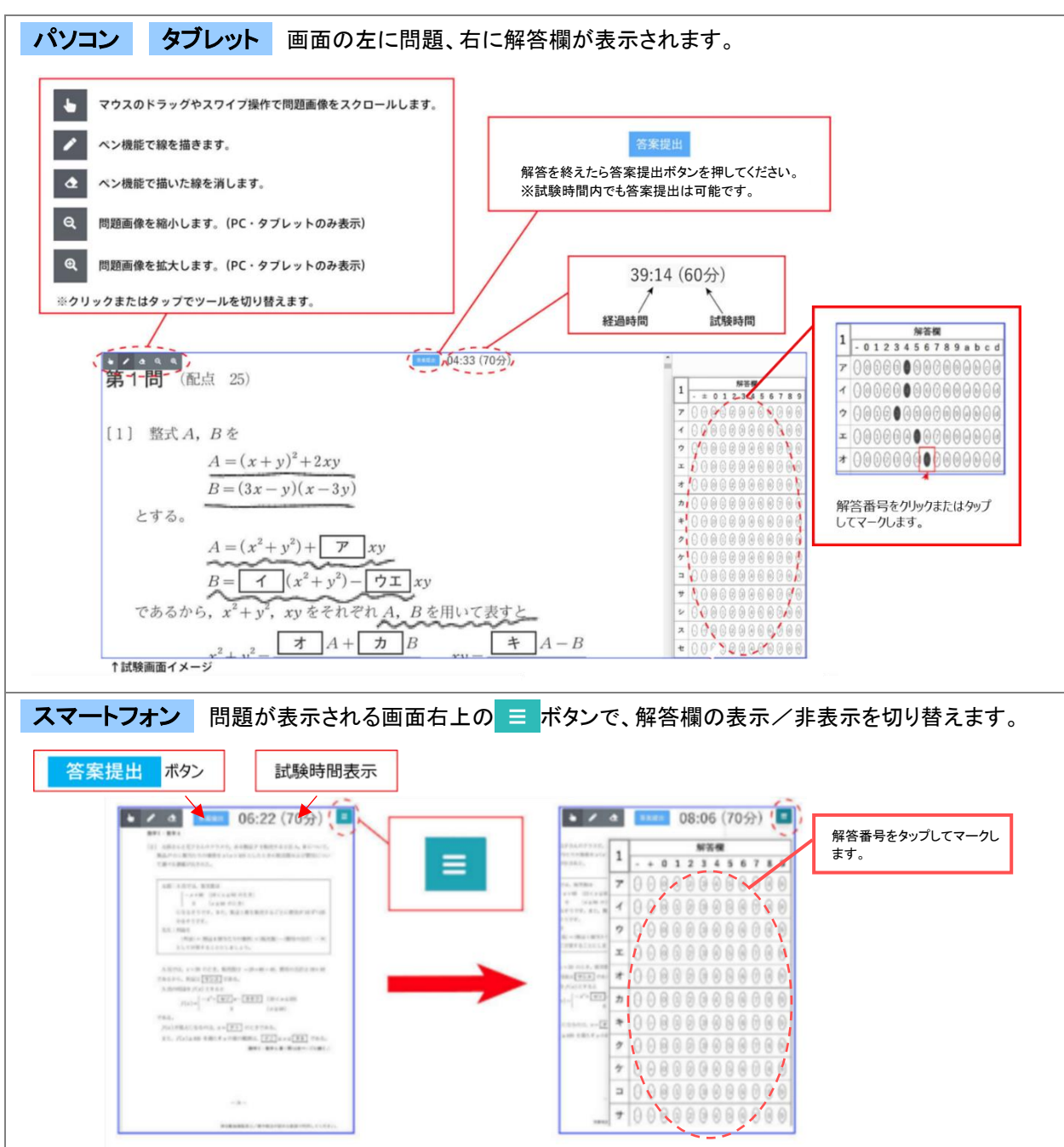

| (4) | )試験が終了すると、右のような画面が表示されます。                   | 周株 | 含                               | ID 00000      |
|-----|---------------------------------------------|----|---------------------------------|---------------|
|     | 答案が提出され試験が終了した科目は、 / 受験済 という表示にな            |    | 試験科目の試験時間にご注意ください。              |               |
|     | ります。試験科目が複数ある場合は、別の科目の <mark>受験時の操作説</mark> | เ  | ·次ページに受験時の操作説明がございますので、よく<br>^。 | お読みいただきご受験くださ |
|     | 明 から続けて受験が可能です(ただし、科目ごとの試験日時は大学             | ×  | <b>政</b>                        |               |
|     | からの指示に従ってください)。                             |    | <b>√</b> 受験済                    |               |
|     | 大学から指定された試験科目がすべて 🗸 受験済 となりましたら、プ           |    | 【数学90分】                         |               |
|     | レースメントテスト Web 受験は終了です。                      |    | ✓ 受験済                           |               |
|     | 必ず ログアウト を押し、ログアウトしてください。────               | L  | ログアウト                           |               |
|     |                                             |    |                                 |               |

⚠️次の科目にすぐ取り掛からない場合は、必ず一旦ログアウトし、試験開始時に再度ログインしてください。

#### プレースメントテスト Web 受験に関するお問い合わせ

ご不明な点がございましたら、下記メールアドレスまで「大学・学部・学科」「ログイン ID」「お名前」「お問い合わせ内容」をお知らせください。 株式会社 KEI アドバンス プレースメントテスト Web 受験 係

#### Mail: placement-test@keiadvanced.jp

※弊社営業時間(平日 10:00~17:00)内に回答させていただきます。なお、お問い合わせいただいた順に対応いたしますが、お問い合わせの内容によっては回答までにお時間がかかる場合がございます。あらかじめご了承ください。

FAQよくあるご質問の内容と、その回答を掲載しています。お問い合わせいただく前にご確認ください。

| No. | 質問例                                                                 | 回答例                                                                                                    |  |
|-----|---------------------------------------------------------------------|----------------------------------------------------------------------------------------------------|--|
| 1   | Web 受験のために必要な OS のバージョンを教え<br>てください。                                | 手順書内 Step1の利用環境をご確認ください。<br>基本的に、使用する端末の OS とブラウザが正しい組み合わせであり、OS・ブラウザ<br>いずれも最新版であれば Web 受験が可能です。                                                                                                    |  |
| 2   | 最新バージョンの OS であれば、必ず Web 受験<br>が可能ですか?                               |                                                                                                    |  |
| 3   | Web 受験の大まかな流れを教えてください。                                              | 手順書内 Step3の操作手順をご確認ください。                                                                                                    |  |
| 4   | 紙の問題冊子や解答用紙はありますか?                                                  | 紙の問題冊子、解答用紙はありません。Web 画面上で問題を読み、解答(マーク)し<br>ていただきます。メモや計算のための紙・筆記用具をご自身でご用意し、使用いただ<br>くことは問題ありません。                                                                                                    |  |
| 5   | Web 画面に表示される問題を印刷して受験する<br>ことは可能ですか?                                | 問題を印刷することは禁止させていただいておりますので、ご遠慮ください。                                                                                                    |  |
| 6   | 受験期間中であれば、いつ、どの科目を受験して<br>もよいですか?                                   | 科目ごとに試験日時が指定されている場合がありますので、大学からの指示に従っ<br>てください。                                                                                                    |  |
| 7   | 複数科目を受験する場合、科目ごとに日を分け<br>て受験することはできますか?                             | 大学からの指示がない場合は、受験期間内であれば、1日に複数科目受験すること<br>も、科目ごとに別の日時に受験することも可能です。<br>※一度試験開始した科目を中断(試験時間カウント停止)することはできません。                                                                                                    |  |
| 8   | Web 受験は何回でも受験可能ですか?                                                 | 受験は1科目につき1回限りです。一度、答案提出をした科目は、解答の修正や再<br>受験はできませんのでご注意ください。                                                                                                    |  |
| 9   | ログイン ID、パスワードを入力しても画面が進み<br>ません。                                    | 使用する端末の OS とブラウザの組み合わせが、手順書内 Step1の通りであるかご<br>確認ください。また、OS・ブラウザそれぞれのバージョンをご確認ください。古いバー<br>ジョンのままだと Web 受験画面が正常に動作しないため、OS・ブラウザ両方を最新<br>版に更新して、再度ログインをお試しください。                                                                |  |
| 10  | ログイン後、受験科目選択画面や操作説明画面<br>が表示されません。                                  |                                                                                                    |  |
| 11  | 受験中にブラウザの「戻る」ボタンを押すとどうな<br>りますか?                                    | ログイン画面または操作説明画面に移動します。<br>ログイン画面に移動した場合は、ログイン ID・パスワードを入力し再度ログインしてく<br>ださい。ログイン後すぐに操作説明画面が表示されます。<br>操作説明画面が表示されたら、画面右下の「試験開始」ボタンから受験を再開してく<br>ださい。<br>いずれの場合も、ボタンを押す直前の解答状況は残っていますが、試験時間のカウ<br>ントも進んでいますので、速やかに受験を再開してください。 |  |
| 12  | 受験中にブラウザの「更新」ボタンを押すとどうな<br>りますか?                                    |                                                                                                    |  |
| 13  | 受験中に誤ってブラウザを閉じてしまいました。                                              | もう一度ブラウザを立ち上げ、Web 受験用 URL にアクセスしてください。再ログイン<br>後、すぐに操作説明画面が表示されますので、画面右下の「試験開始」ボタンから受<br>除た再問してください。                                                                                                    |  |
| 14  | 受験中にエラーが発生し、ブラウザが強制的に<br>閉じられてしまいました。                               | 設定再用していたさい。<br>試験時間内であればブラウザを閉じる直前の解答状況は残っていますが、試験時<br>間のカウントも進んでいます。速やかに受験を再開してください。                                                                                                    |  |
| 15  | 受験中に端末のバッテリーが切れてしまいまし<br>た。                                         | 端末を電源に繋いで再起動し、ブラウザを立ち上げて Web 受験用 URL にアクセス<br>し、再度ログインしてください。試験時間内であればバッテリーが切れる直前の解答<br>状況は残っていますが、試験時間のカウントも進んでいます。速やかに受験を再開<br>してください。                                                                                     |  |
| 16  | 受験中に、ブラウザを閉じて(または端末の電源<br>が落ちて)しまい、再ログインしたところ試験時間<br>が終了してしまっていました。 | ー度試験を開始すると、何らかの理由で受験画面が閉じられた場合も試験時間のカ<br>ウントは進み、所定の試験時間が経過すると自動的に答案が提出されます。原則と<br>して再受験はできません。                                                                                                    |  |
| 17  | 受験中に端末の電源が落ちてしまい、再起動し<br>てブラウザを開いたのですが、画面が読み込ま<br>れません。             | ー旦ブラウザを閉じ、もうー度立ち上げて Web 受験用 URL にアクセスしてください。<br>再度ログインし、速やかに受験を再開してください。                                                                                                    |  |
| 18  | 解答が終わったので答案提出ボタンを押したの<br>ですが、反応しません。                                | 少し時間をおいて再度ボタンを押してください。それでも反応しない場合は、お手数<br>ですが所定の試験時間が経過するまでお待ちください。所定の試験時間が経過する<br>と、答案は自動的に提出されます。                                                                                                    |  |
| 19  | ー問も解答せずに「答案提出」を押してしまいました。再受験できますか?                                  | 恐れ入りますが、答案提出をした科目は原則として再受験できません。操作には十<br>分にご注意ください。                                                                                                    |  |